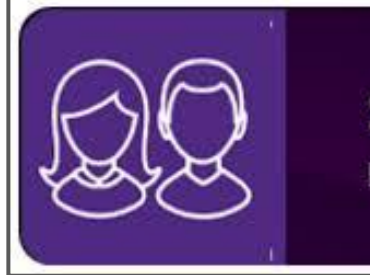

#### SIMS Parent App

Follow your child's progress

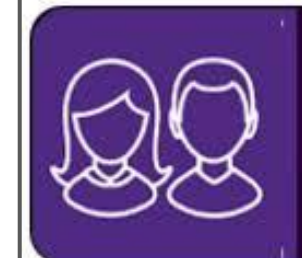

#### SIMS Parent App

Follow your child's progress

# How to set up - SIMS Parent App -

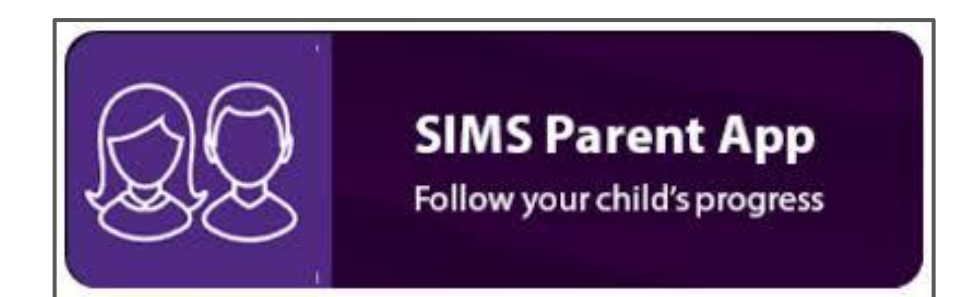

### **SIMS PARENT APP**

Within the Academy emails there will be a email from :

noreply@sims - The Axholme Academy invites you.....

Click on the GREEN 'Accept' in the email

(if it asks - 'open with' use whichever web browser is showing 'Open' next to it.

Sign in to SIMS Parent - Select 'Sign in with Google'  $\rightarrow$ 

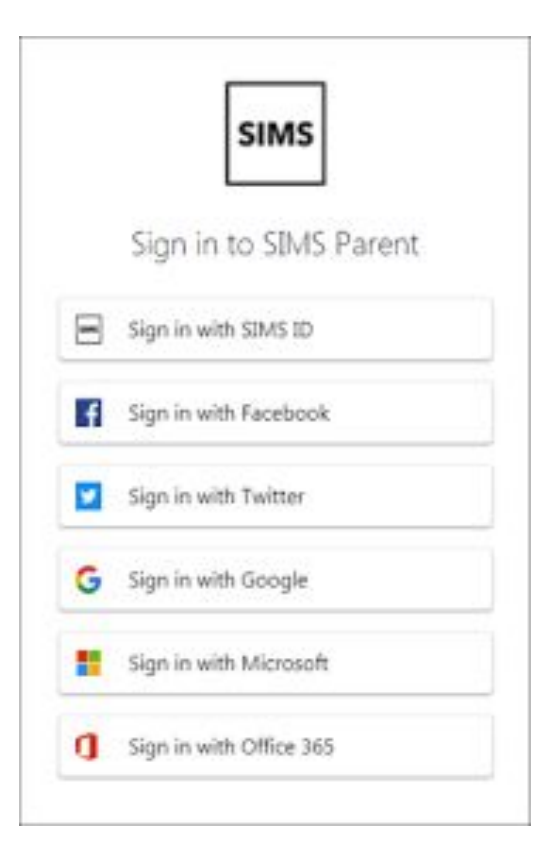

### Continued....

Use **Academy email account** (sometimes already displayed to click on, other times you have to click 'use another account')

**Registration** - Three pre filled boxes will appear with 'Register' at the bottom - click on **register** 

Confirm your child's **date of birth** - in format DD/MM/YYYY (**using** / )

This will then navigate to the web version of the APP.

## **Download from App Store**

SIMS Parent can be downloaded via any app store for free.

SIMS Parent is purple with two figures.

Once downloaded - click 'sign in'

'Sign in with Google'

Use Academy email account

It will then remain logged in just like Facebook/Instagram etc by pressing your HOME button on device.

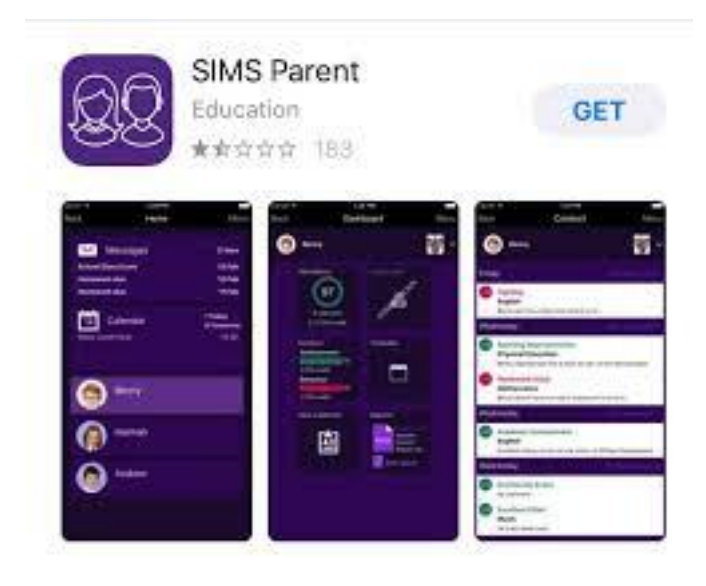

#### **Additional Help and Support**

Email :

admin@theaxholmeacademy.com